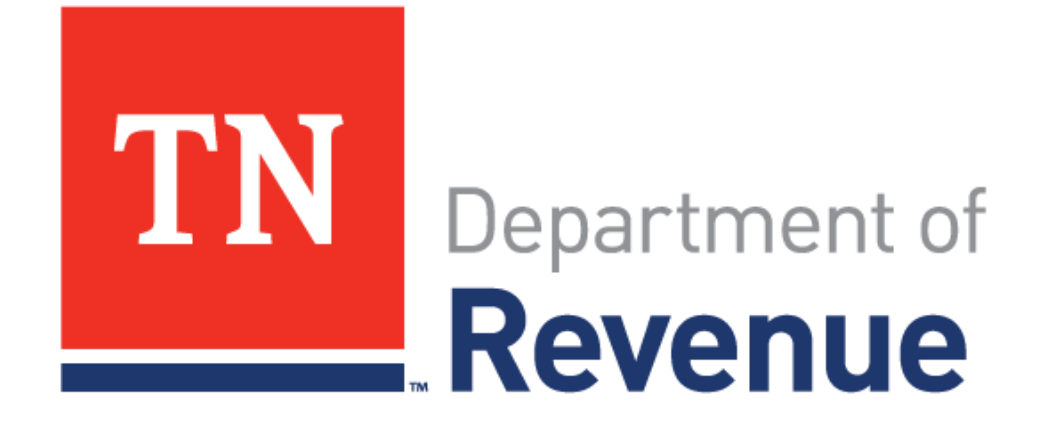

# Marriage License Tax

Summer 2021

#### **TNTAP = Tennessee Taxpayer Access Point**

- Website for filing returns and making payments
- Access returns and letters
- The website for TNTAP is <u>https://tntap.tn.gov/EServices</u>

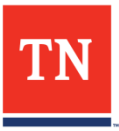

# Log in to TNTAP

# Enter the logon details provided to you, and click **Logon**.

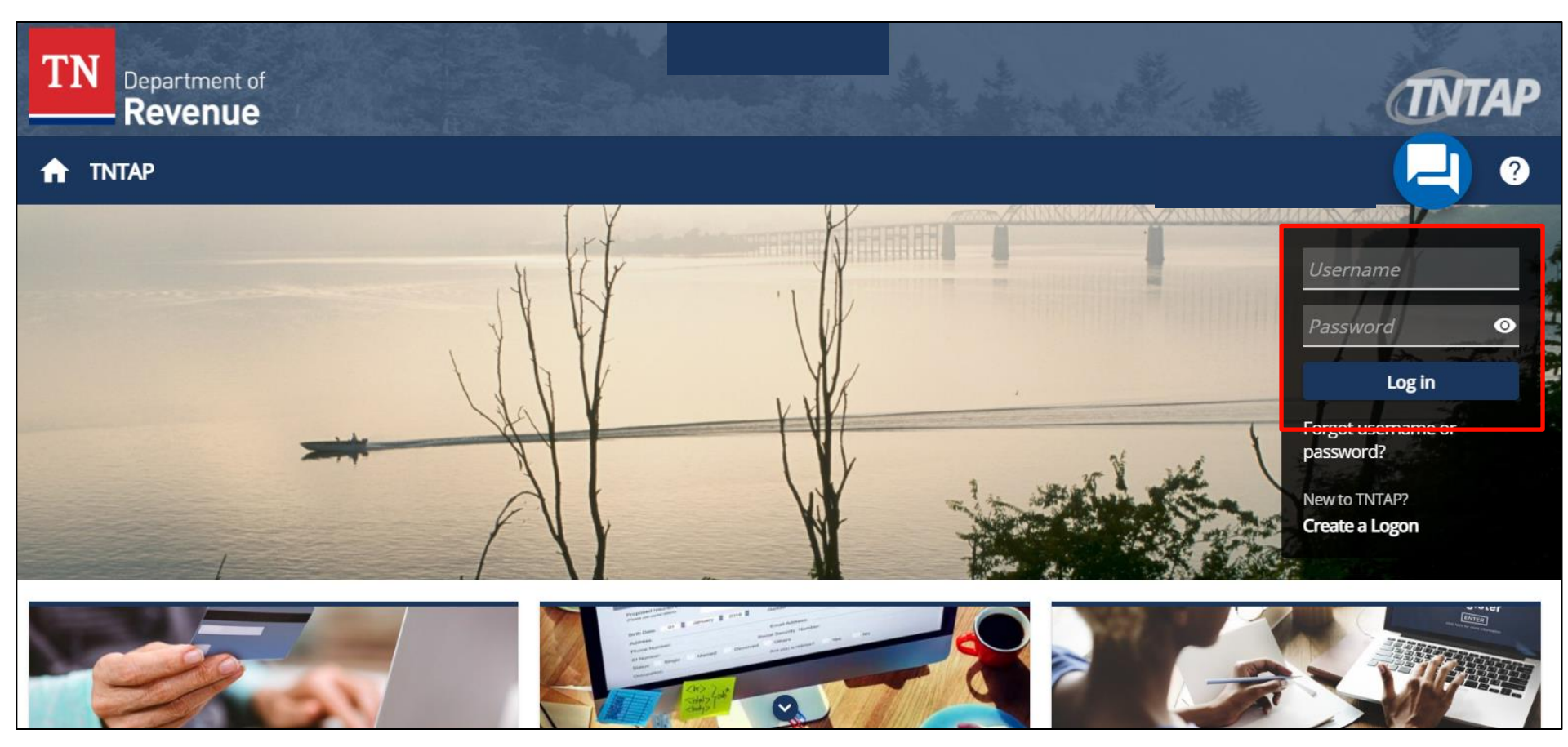

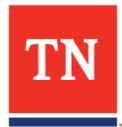

# Email

- An authentication code will be used to keep your account secure. The code will be available through the authentication app, or sent to the email or cell phone number you provided.
- The email will look like the image below.
- If you did not receive the email, check your **Spam** folder.

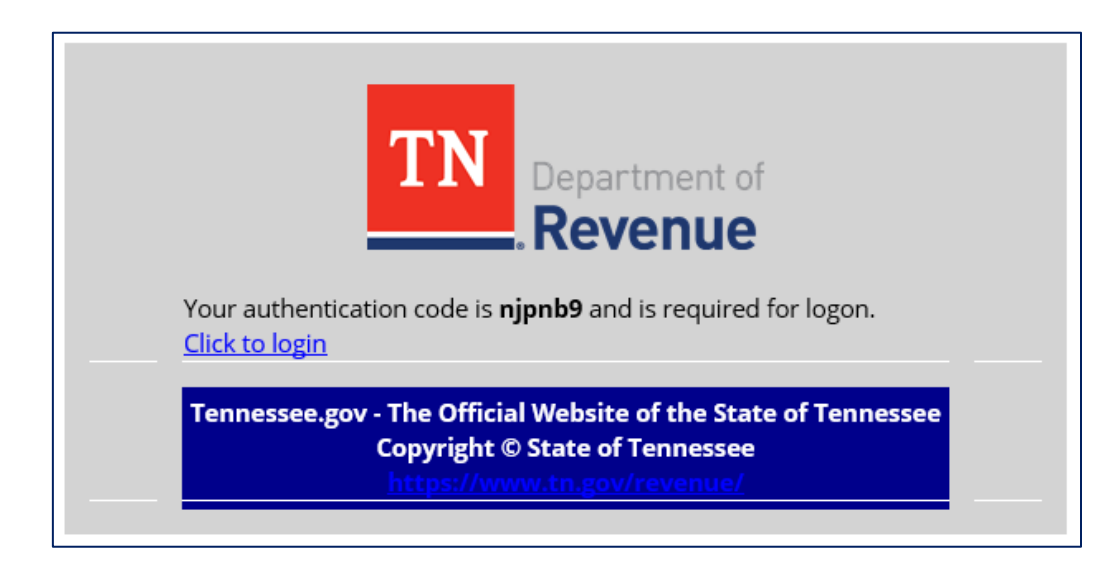

**TIP:** If your TNTAP session is still open, copy the code from your email.

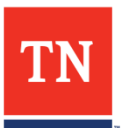

### Authentication

- Return to your open TNTAP session, and enter the code from the email.
- Click **Logon** to continue.

| < Home                                                                                            | -              |
|---------------------------------------------------------------------------------------------------|----------------|
| Verify Security Code<br>A text message with your TNTAP security code was sent to (***) ***-**55.  |                |
| Carrier Security Code * AT&T   Trust this device                                                  |                |
| Didn't reveal Check this box to<br>remember the device (not<br>recommended for public<br>devices) | Cancel Confirm |

#### Still having trouble? Call 615-253-0704 for assistance.

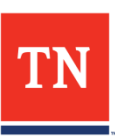

#### Select Tax Account

• View the links next to the Marriage License Tax to see more information about your account.

| RANDOM COUNTY<br>**-***0416<br>500 DEADERICK ST<br>NASHVILLE TN 37242-0001                                  |          |      |                                                                                         |                                                                                           | Welcome, First Last<br>Manage My Profile |
|----------------------------------------------------------------------------------------------------|----------|------|-----------------------------------------------------------------------------------------|-------------------------------------------------------------------------------------------|------------------------------------------|
| Summary Action Center                                                                                       | Settings | More |                                                                                         |                                                                                           |                                          |
| Marriage License Tax<br>RANDOM COUNTY<br>500 DEADERICK ST<br>NASHVILLE TN 37242-0001<br>Action Center Items |          |      | Account<br>Balance<br>\$0.00                                                            | <ul> <li>Make a Payment</li> <li>View/File Returns</li> <li>Additional Actions</li> </ul> |                                          |
|                                                                                                    |          |      | Marriage License Tax Return for 31-<br>May-2021<br><sup>Due</sup><br><b>15-Jun-2021</b> | > File now                                                                                |                                          |

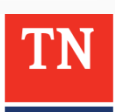

#### File a Return

- Each link displays information specific to that topic.
- All text in blue can be clicked to display more information.
- Click **File now** to submit your return for that period.

|                                                                                                    |          |      |                                                                              |                                                                                                    | 🧕 🤋 Ө                                    |
|----------------------------------------------------------------------------------------------------|----------|------|------------------------------------------------------------------------------|----------------------------------------------------------------------------------------------------|------------------------------------------|
| RANDOM COUNTY<br>**-***0416<br>500 DEADERICK ST<br>NASHVILLE TN 37242-0001                                                                                              |          |      |                                                                              |                                                                                                    | Welcome, First Last<br>Manage My Profile |
| Summary Action Center           Marriage License Tax           RANDOM COUNTY           500 DEADERICK ST           NASHVILLE TN 37242-0001           Action Center Items | Settings | More | Account<br>Balance<br>\$0.00                                                 | <ul> <li>&gt; Make a Payment</li> <li>&gt; View/File Returns</li> <li>&gt; Additional Actions</li> </ul> |                                          |
|                                                                                                    |          |      | Marriage License Tax Return for 31-<br>May-2021<br>Due<br><b>15-Jun-2021</b> | > File now                                                                                               |                                          |

# The Return

- To file the return, enter the information line-by-line.
- As information is entered in the white fields, TNTAP calculates the numbers in the gray fields.
- Click **Next** to continue.

| Summary                                                                   |      |
|---------------------------------------------------------------------------|------|
| 1. Number of licenses for privilege tax                                   | 0    |
| 2. Privilege tax                                                          | 0.00 |
| 3. Commission on privilege tax [T.C.A. §67-4-213(e)]                      | 0.00 |
| 4. Number of licenses exempt from additional fee per T.C.A. §36-6-413(b): |      |
| a. Out of State residents                                                 | 0    |
| b. Completed premarital course                                            | 0    |
| 5. Number of licenses issued for additional fee                           | 0    |
| 6. Additional fee collected                                               | 0.00 |
| 7. Tax and fee due                                                        | 0.00 |
| 8. Credit memo balance                                                    | 0.00 |
| 9. Penalty                                                                | 0.00 |
| 10. Interest                                                              | 0.00 |
| 11. Total amount due                                                      | 0.00 |

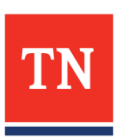

#### Attachments

- There are no required supporting documents.
- Click **Supporting Documents** if you have something to add.
- Click **Next** to continue.

| Marriage Lice<br>31-May-2021<br>Marriage License Ta<br>1000002162-MLT<br>PANDOM COUNTY | ense Tax Retur         | n           |             |      |            |      |   |
|----------------------------------------------------------------------------------------|------------------------|-------------|-------------|------|------------|------|---|
| Marriage Licens                                                                        | se Tax Return          |             |             |      |            |      |   |
| Summ                                                                                   | )                      | Attachments |             |      |            |      |   |
| Attach supportin                                                                       | ig documents if applic | able        |             |      |            |      |   |
| Attachments                                                                            | ;                      |             |             |      |            |      |   |
| Туре                                                                                   |                        | Name        | Description | Size |            |      |   |
| There are no attac                                                                     | hments.                |             |             |      |            |      |   |
| Cancel                                                                                 | Save Draft             |             |             |      | < Previous | Next | > |

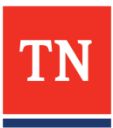

#### **Payment Details**

Cancel

- Payment can be made by ACH Debit or credit card.
- To pay by ACH Debit, click **Yes**.
- Follow the instructions on the expanded screen.

| Marriage License Tax Return                                               |                 |
|---------------------------------------------------------------------------|-----------------|
| 31-May-2021                                                               |                 |
| Marriage License Tax                                                      |                 |
| 1000002162-MLT                                                            |                 |
| RANDOM COUNTY                                                             |                 |
| Marriage License Tax Return                                               |                 |
| Ø                                                                         |                 |
| Summary Attachments                                                       | Payment Details |
| Payment                                                                   |                 |
| Amount Due                                                                | 371.25          |
| Would you like to pay by ACH Debit? $^{st}$                               | Yes No          |
| Credit card payments are available after submission (with a service fee). |                 |
|                                                                           |                 |

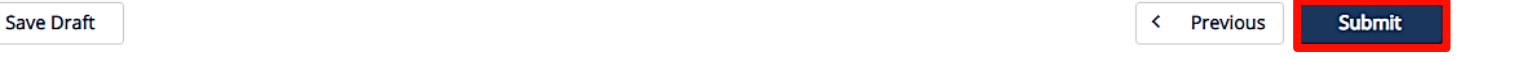

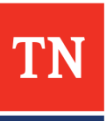

# ACH Debit Payment

| ayment Channel                       |     | Payment          |  |
|--------------------------------------|-----|------------------|--|
| Туре                                 |     | Filing Period    |  |
| ACH Debit                            |     | 31-May-2021      |  |
| Bank Account Type *                  |     | Payment Date     |  |
| Checking                             |     | 26-Jun-2021      |  |
| Savings                              |     | Amount           |  |
| *<br>Routing Number                  |     | 371.25           |  |
| Required                             |     | Confirm Amount * |  |
|                                      |     | Required         |  |
| Bank Account Number *                |     |                  |  |
| Required                             |     |                  |  |
| Confirm Bank Account Number *        |     |                  |  |
| Required                             |     |                  |  |
| Save this payment channel for future | use |                  |  |
| No                                   | Yes |                  |  |

By clicking this box, you certify that you have contacted your financial institution and authorized payment originating from the state of Tennessee company ID W626001445

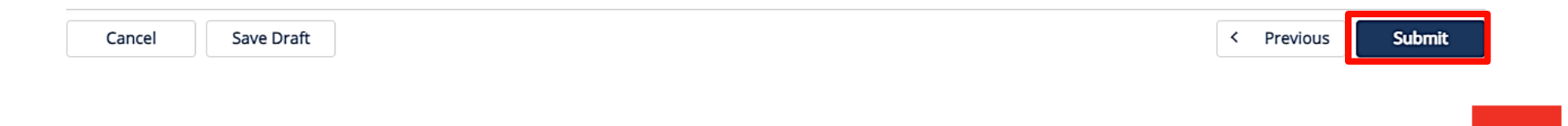

# Confirmation

- When the submission is complete you will see a confirmation page.
- Click **Print Confirmation** to print a copy of the return.
- Click **Ok** to continue.

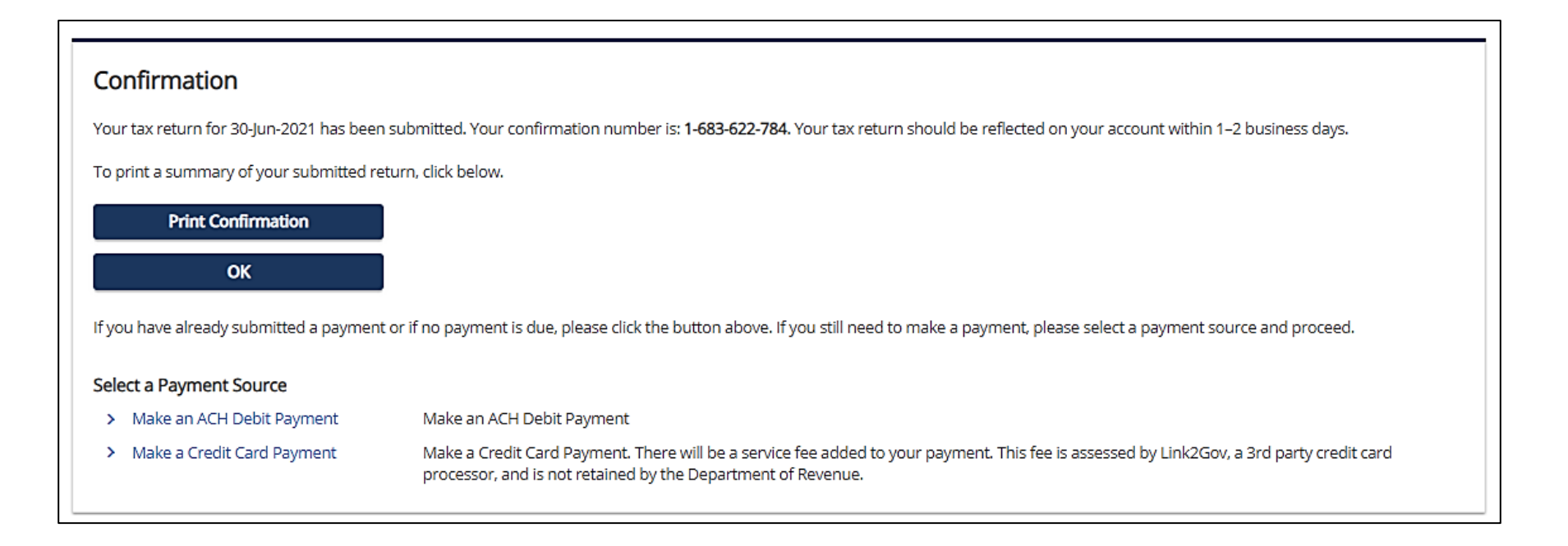

# **Retrieving Submissions**

- To view your submission, click on the **More...** tab, and then the **Search Submissions** link.
- Click on the submission hyperlink to view more details.

| Pending Pr  | ocessed                     |  |                      |            |            |       |
|-------------|-----------------------------|--|----------------------|------------|------------|-------|
| Submissions |                             |  |                      |            |            |       |
| Date        | Title                       |  | Account              | Account ID | Filing Per | riod  |
| 26-Jun-2021 | Marriage License Tax Return |  | Marriage License Tax |            | 31-May     | -2021 |

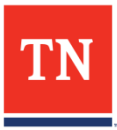

# For more information, please visit: www.TNTAPInfo.com

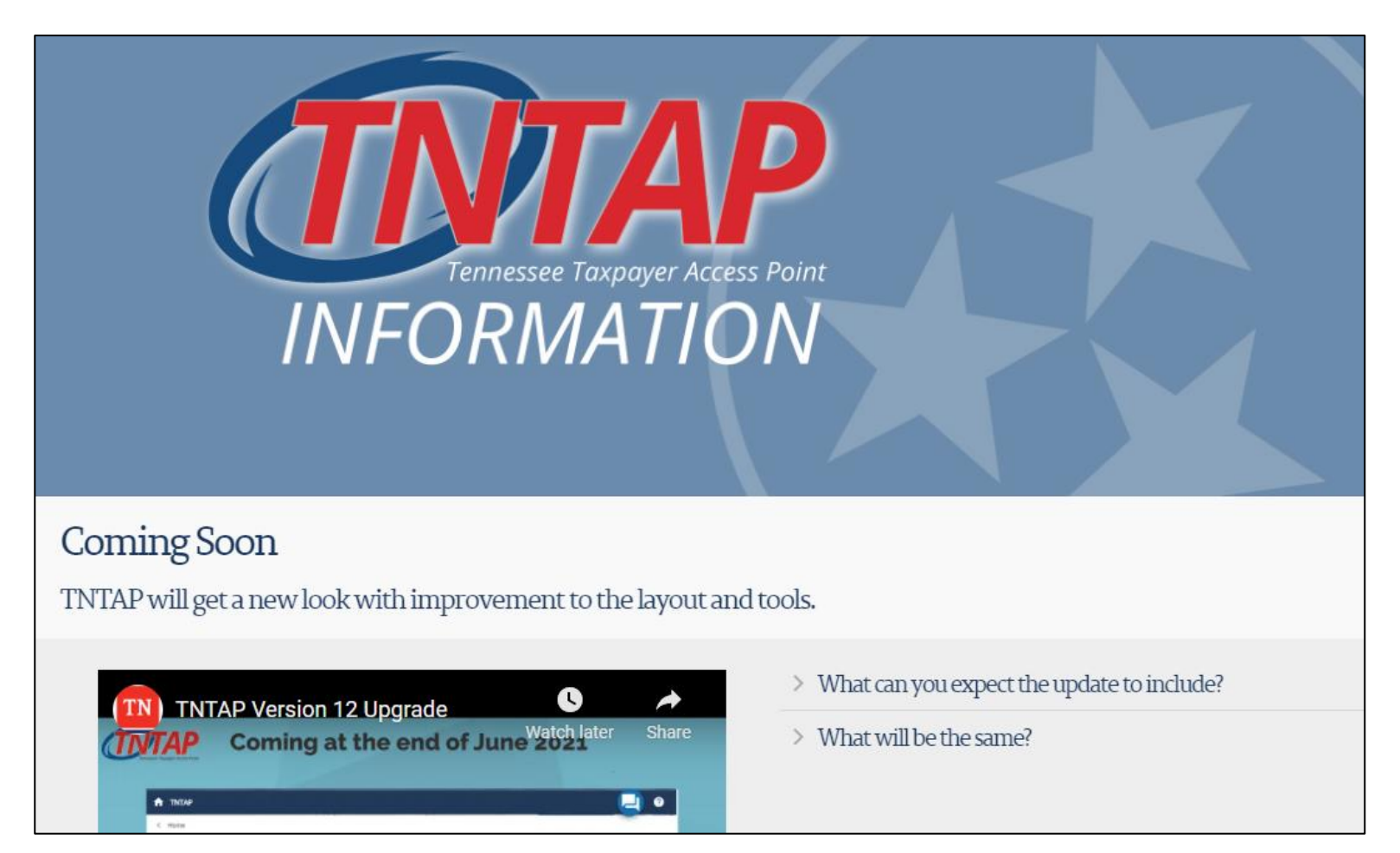